# Manual de Centralización del Certificado Digital en Sii

La firma de todos firmaschile

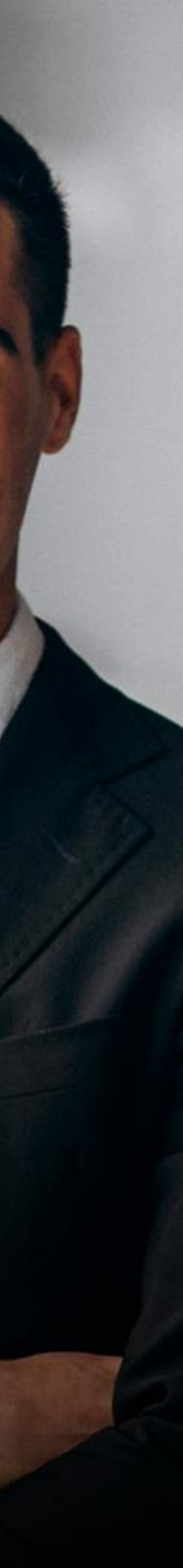

## **Consideraciones Generales**

La Centralización en el SII de la Firma Electrónica o Certificado Digital se utiliza para el Sistema de Facturación Gratuito del SII, de modo que al contar con tu Certificado de firmaschile podrás emitir DTE (Documentos Tributarios Electrónicos desde la página del Servicio de Impuestos Internos.

El certificado también puede ser utilizado para Facturadores Masivos, en ese caso debe canalizar la centralización a través de su Proveedor del Servicio.

Al Centralizar su Certificado Digital usted sube a la "nube del SII" su Certificado Digital sin perder el control del mismo, ya que es usted quien posee la clave para su uso. permitiéndole firmar documentos desde cualquier parte y desde cualquier conexión a internet sólo con la clave del Certificado Digital de firmaschile, incluso desde su celular.

Nota: En el caso de subir uno nuevo (por caducidad del anterior, o por algún error, etc.) el último certificado cargado será el vigente para ser utilizado.

## Proceso Simplificado

Proceso Normal

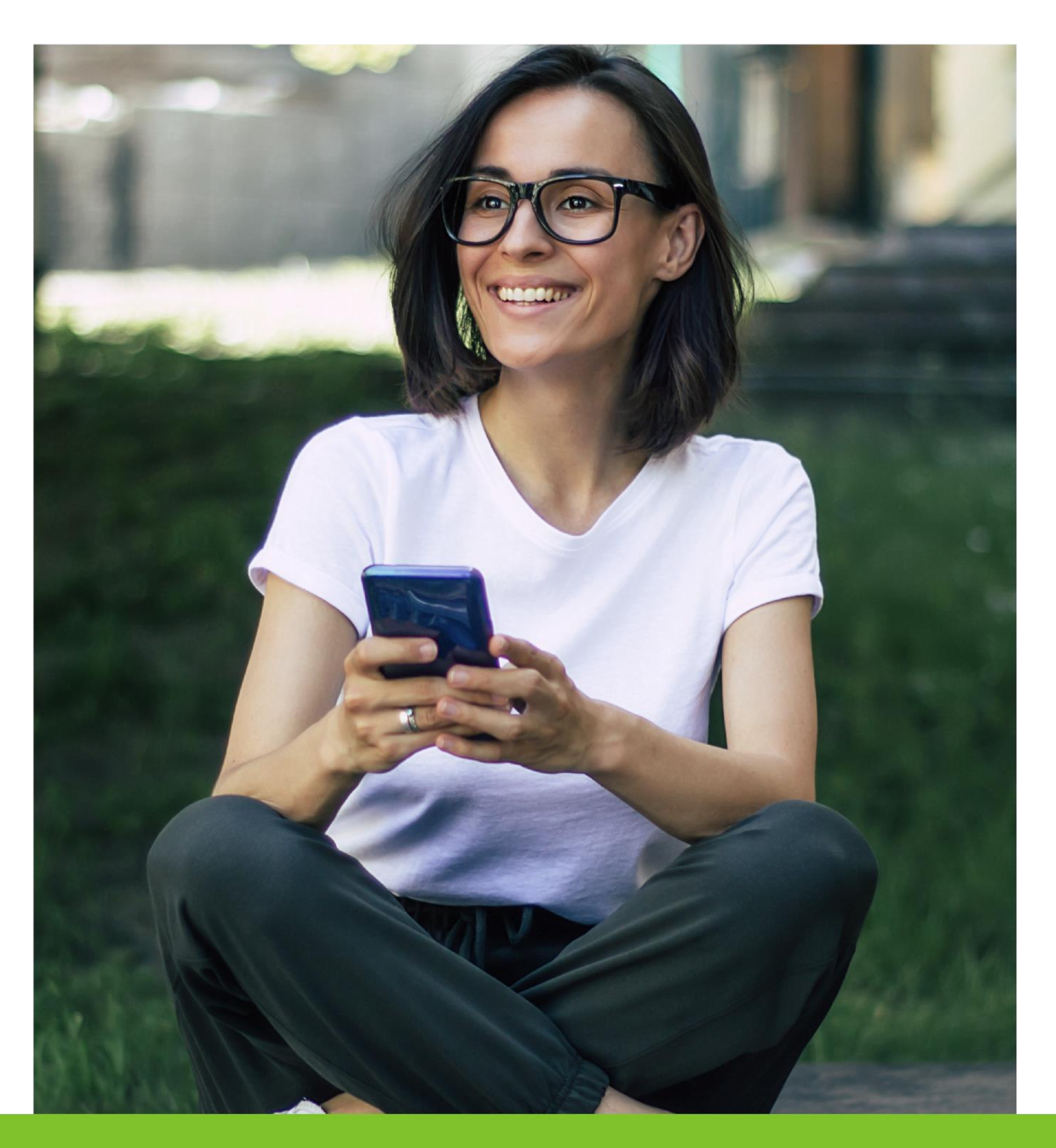

1.- Primero debe ingresar al Servicio con RUT Titular asociado al Certificado Digital o Representante Legal autorizado para facturar en el Sii y la Clave

Tributaria registrada previamente en el Servicio o mediante la Clave Única, en la página del SII (www.sii.cl), marcando el menú superior Ingresar a Mi Sii.

| - > C (:: | https://zeusr.sii.cl//AUT2000/Inicid<br>Ingresar a Mi Sii | Autenticacion/IngresoRutClave.html?https://misiir.sii.cl/cgi_u        | misii/siihome.cgi |                                                                            | ☆ ひ            | _ ≞ ∓  |
|-----------|-----------------------------------------------------------|-----------------------------------------------------------------------|-------------------|----------------------------------------------------------------------------|----------------|--------|
|           | Servicio de<br>Impuestos<br>Internos                      |                                                                       | Mi Sii            | Servicios online -                                                         | Ayuda          | Contac |
|           | Home /                                                    |                                                                       |                   |                                                                            |                |        |
|           |                                                           | Identificación de Contribuyentes                                      |                   |                                                                            |                |        |
|           |                                                           |                                                                       |                   |                                                                            |                |        |
|           |                                                           |                                                                       |                   |                                                                            |                |        |
|           |                                                           | <b>RUT</b><br>Ej: 123456789                                           | No s nues         | olicitaremos claves ni datos personale<br>tros canales de contacto.        | es en          |        |
|           |                                                           | Ingresar Clave Tributaria                                             | Cam               | bia la Clave Tributaria periódicamente.                                    |                |        |
|           |                                                           |                                                                       | No e              | nviamos por correo electrónico ningú<br>ink o acceso directo donde solicit | n tipo<br>emos |        |
|           |                                                           | INGRESAR                                                              | ingre             | sar la clave.                                                              |                |        |
|           |                                                           | Solicitar Recuperar Ingresar con<br>Clave Clave Clave Di Indresar Con |                   |                                                                            |                |        |
|           |                                                           |                                                                       |                   |                                                                            |                |        |
|           |                                                           | Iambien puedes ingresar con tu ClaveUnica                             |                   |                                                                            |                |        |

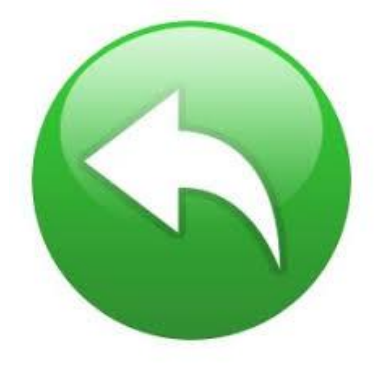

2.- Luego debe clickear sobre la palabra Servicios online:

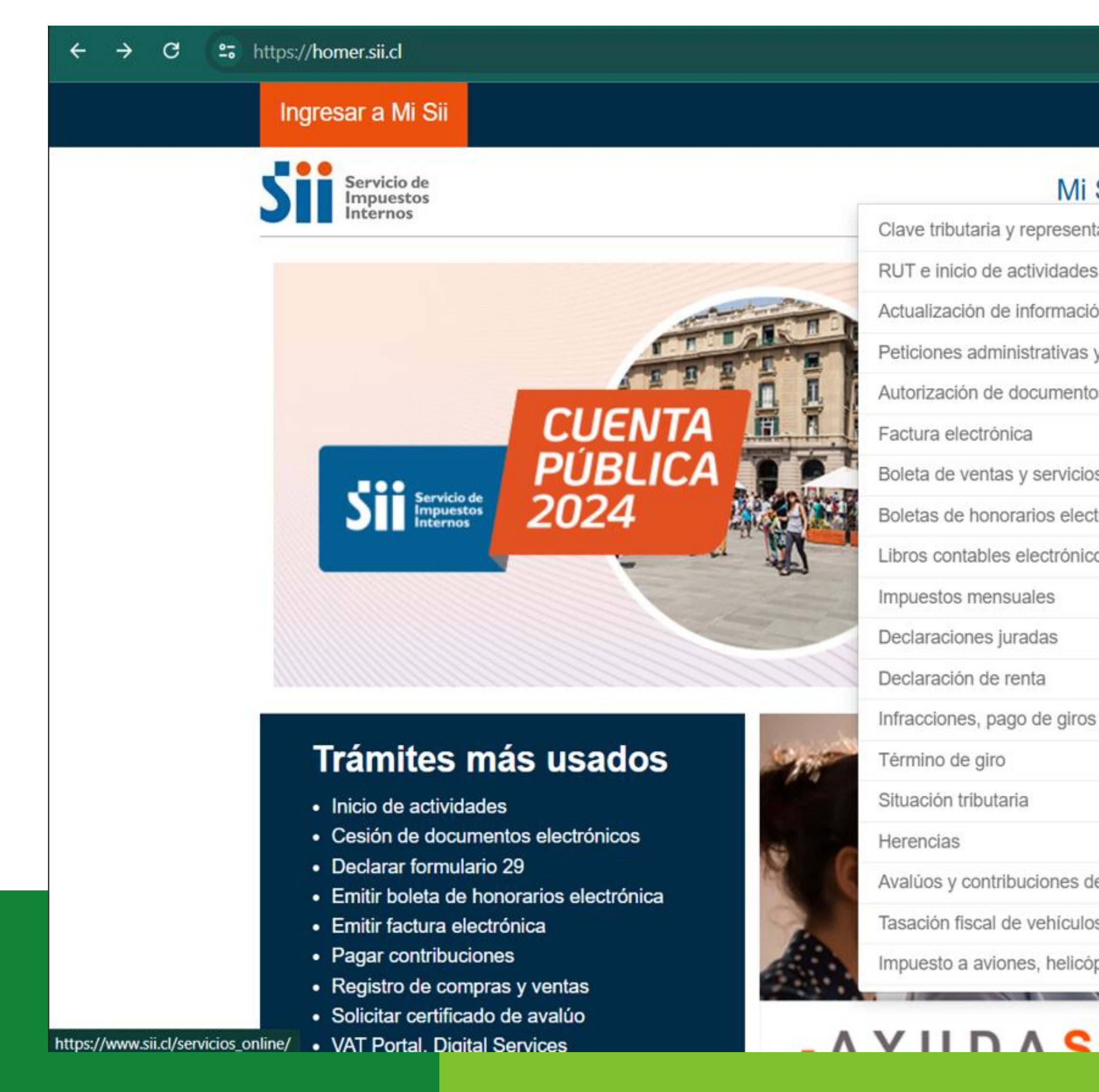

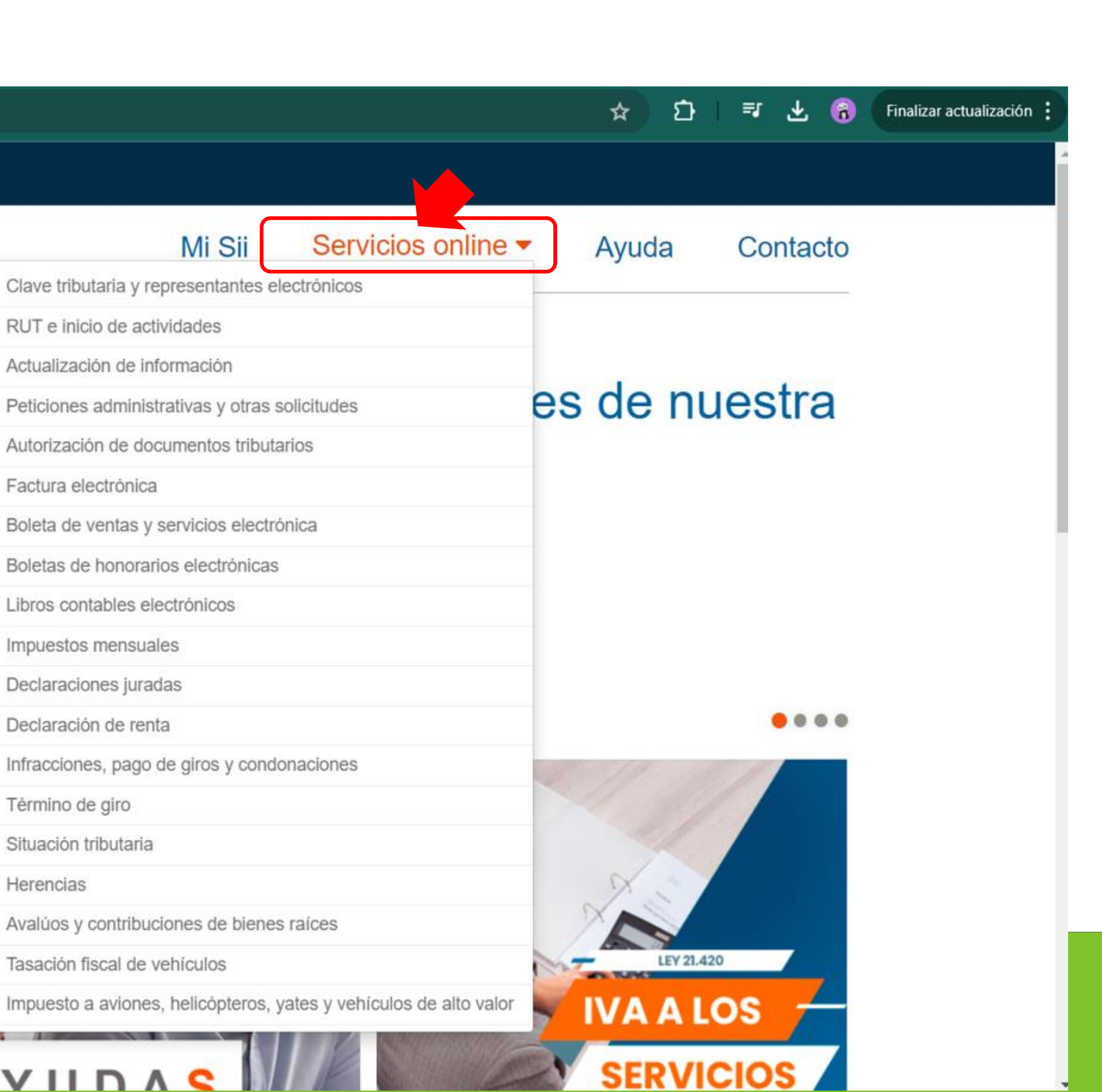

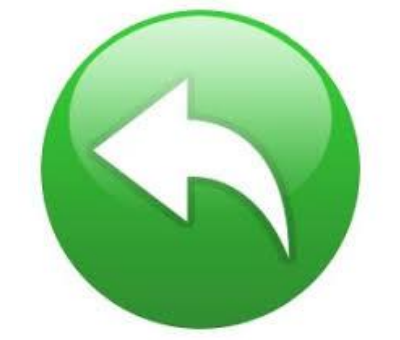

### 3.- Luego debe ingresar en el recuadro naranjo de búsqueda la palabra "centralizar" y clickear sobre el tema "Centralizar certificado digital":

| ÷ | $\rightarrow$ | G       | 20 | https://www.sii.cl/servicios_online/              |   |                   |
|---|---------------|---------|----|---------------------------------------------------|---|-------------------|
|   |               |         |    | Ingresar a Mi Sii                                 |   |                   |
|   |               |         |    | Servicio de<br>Impuestos<br>Internos              |   |                   |
|   |               |         |    | Home / Servicios online                           |   |                   |
|   |               |         |    | Servicios online                                  |   |                   |
|   |               |         |    | Q Buscar en menú Servicios online                 |   |                   |
|   |               |         |    | Clave tributaria y representantes<br>electrónicos | ~ |                   |
|   |               |         |    | RUT e inicio de actividades                       | ~ |                   |
|   |               |         |    | Actualización de información                      | ~ |                   |
|   |               |         |    | Peticiones administrativas y otras<br>solicitudes | ~ |                   |
|   |               |         |    | Autorización de documentos tributarios            | ~ |                   |
|   |               |         |    | Factura electrónica                               | ~ |                   |
|   |               |         |    | Boleta de ventas y servicios<br>electrónica       | ~ | RECUERDA QUE P    |
|   |               |         |    | Boletas de honorarios electrónicas                | ~ |                   |
|   |               |         |    | Libros contables electrónicos                     | ~ |                   |
|   |               |         |    | Impuestos mensuales                               | ~ |                   |
|   |               |         |    | Declaraciones juradas                             | V |                   |
|   |               |         |    | Declaración de renta                              | ~ | PETICIO           |
|   |               |         |    | Infracciones, pago de giros y<br>condonaciones    | ~ | Si deseas realiza |
|   |               |         |    | Término de giro                                   | ~ | Administrativa.   |
|   | <u></u>       | <u></u> |    | Situación tributaria                              | × | INGRESA AQUÍ 🔶    |

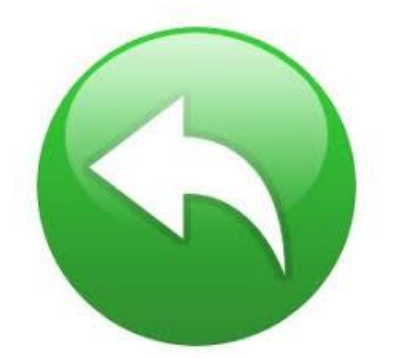

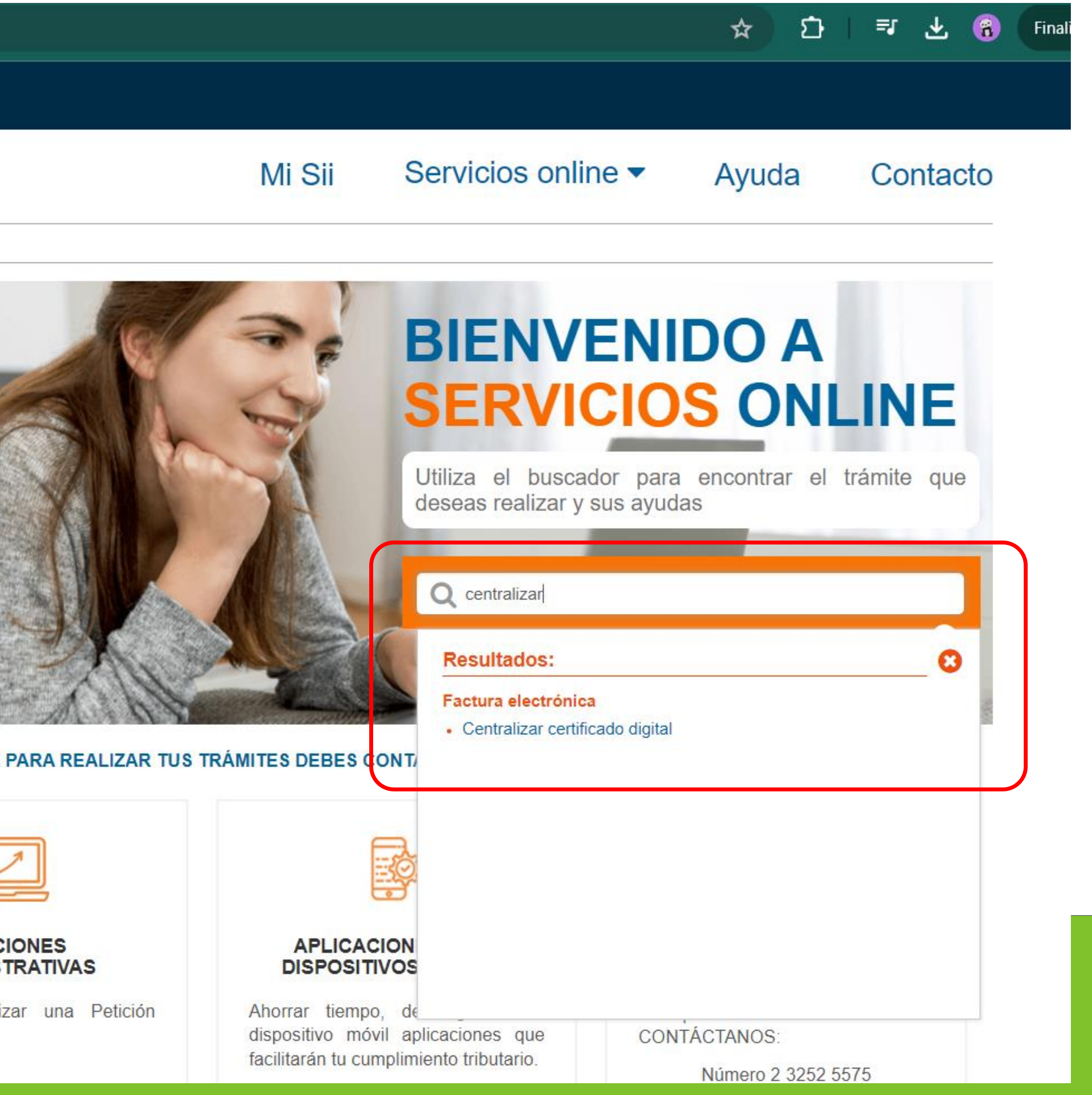

4.- En Seleccionar archivo se abrirá el explorador del sistema donde debe buscar el certificado digital extensión .pfx, previamente descargado en su computador, seleccione el archivo y ábralo.

Luego ingrese la clave del certificado que usted creó al momento de la descarga y clickee sobre el recuadro Enviar.

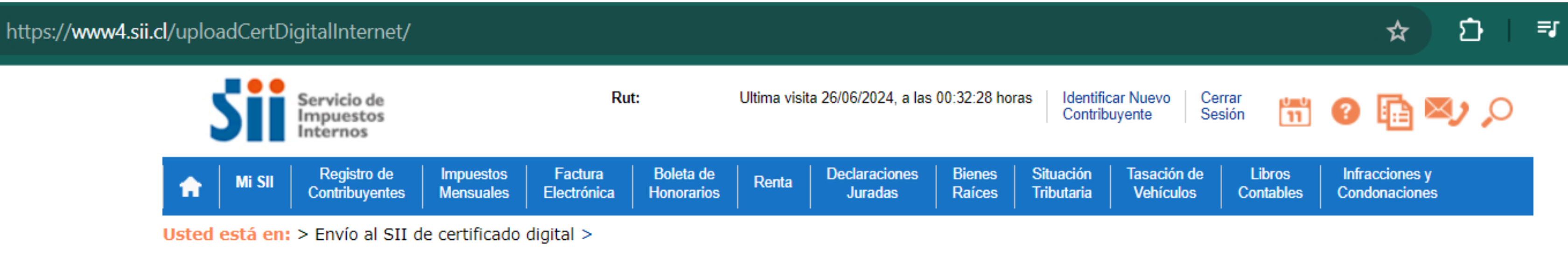

### ENVÍO AL SII DE CERTIFICADO DIGITAL

A través de esta página podrá almacenar en el SII, para uso exclusivo de la Facturación Electrónica SII, un certificado digital que le permitirá firmar <u>ctrónicamente documentos, desde una plataforma alternativa para la que no hay desarrollado un Plug-In de firma digital.</u>

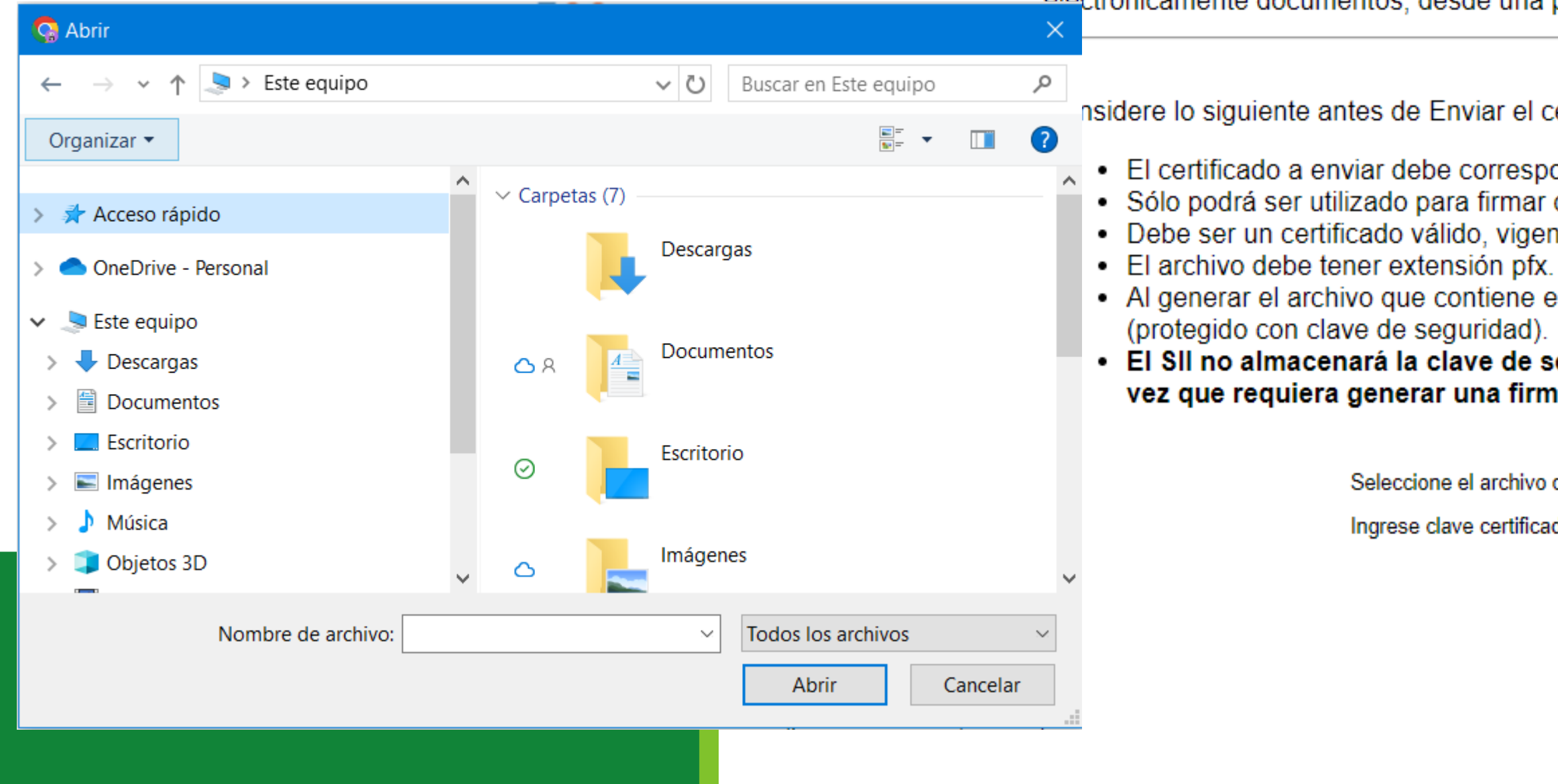

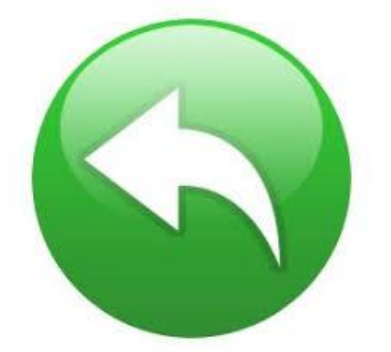

nsidere lo siguiente antes de Enviar el certificado digital

El certificado a enviar debe corresponder a un certificado del Rut autenticado.

Sólo podrá ser utilizado para firmar documentos que emitan empresas de la cual el Rut del titular sea usuario autorizado.

- Debe ser un certificado válido, vigente y no revocado.
- Al generar el archivo que contiene el certificado con extensión pfx, debe haber sido exportado con su llave privada y nivel de seguridad alto

### • El SII no almacenará la clave de seguridad que permite utilizar el certificado cada vez, por lo que debe recordarla para ingresarla cada vez que requiera generar una firma electrónica.

| eccione el archivo que contiene el certificado digital a | a almacenar en el SII | Seleccionar archivo | Sir a | archivos seleccionados |
|----------------------------------------------------------|-----------------------|---------------------|-------|------------------------|
| ese clave certificado (necesario para validarlo)         | <b>L</b>              |                     |       |                        |
|                                                          | Enviar                |                     |       |                        |

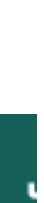

5.- Aparecerá el mensaje "Se guardó archivo ok", presione "Cerrar" y "Salir". Con esto tu Certificado Digital de firmaschile se encuentra guardado en los servidores del Servicio.

recuperable.

https://www4.sii.cl/uploadCertDigitalInternet/ Rut: Servicio de mpuestos Impuestos Boleta Registro de Factura Electrónica Contribuyentes Mensuales Honora

Usted está en: > Envío al SII de certificado digital >

### ENVÍO AL SII DE CERTIFICADO DIGITAL

A través de esta página podrá almacenar en el SII, para uso exclusivo de la Facturación Electrónica SII, un certificado digital que le permitirá firmar electrónicamente documentos, desde una plataforma alternativa para la que no hay desarrollado un Plug-In de firma digital.

Considere lo siguiente antes de Enviar el certificado digital

- El certificado a enviar debe corresponder a un certificado del Rut autenticado.
- Debe ser un certificado válido, vigente y no revocado.
- El archivo debe tener extensión pfx.
- (protegido con clave de seguridad).
- vez que requiera generar una firma electrónica.

Ingrese clave certificado (necesario para validarlo)

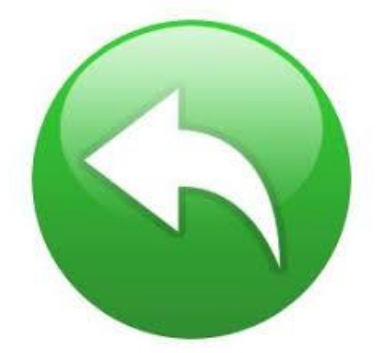

### \* Es muy importante que guarde la clave del Certificado, ya que es necesaria cada vez que emita un DTE. Recuerde que por normativa legal la clave de su certificado no es

|            |                                                                                                    |                          |                  |                         |                          |                     | ☆ ひ =                           |  |  |
|------------|----------------------------------------------------------------------------------------------------|--------------------------|------------------|-------------------------|--------------------------|---------------------|---------------------------------|--|--|
|            | Ultima visita 26/06/2024, a las 00:32:28 horas Identificar Nuevo<br>Contribuyente Sesión 📅 ? 👔 🏹 🔎 |                          |                  |                         |                          |                     |                                 |  |  |
| de<br>rios | Renta                                                                                              | Declaraciones<br>Juradas | Bienes<br>Raíces | Situación<br>Tributaria | Tasación de<br>Vehículos | Libros<br>Contables | Infracciones y<br>Condonaciones |  |  |

Sólo podrá ser utilizado para firmar documentos que emitan empresas de la cual el Rut del titular sea usuario autorizado.

• Al generar el archivo que contiene el certificado con extensión pfx, debe haber sido exportado con su llave privada y nivel de seguridad alto

### • El SII no almacenará la clave de seguridad que permite utilizar el certificado cada vez, por lo que debe recordarla para ingresarla cada

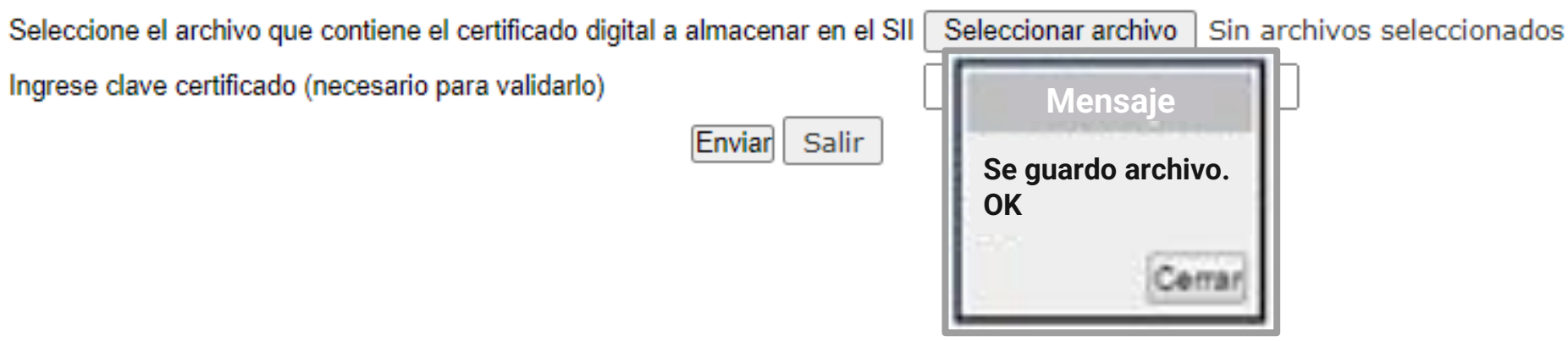

## ¡Felicitaciones, tu certificado fue centralizado en SII exitosamente!

Gracias por preferirnos...

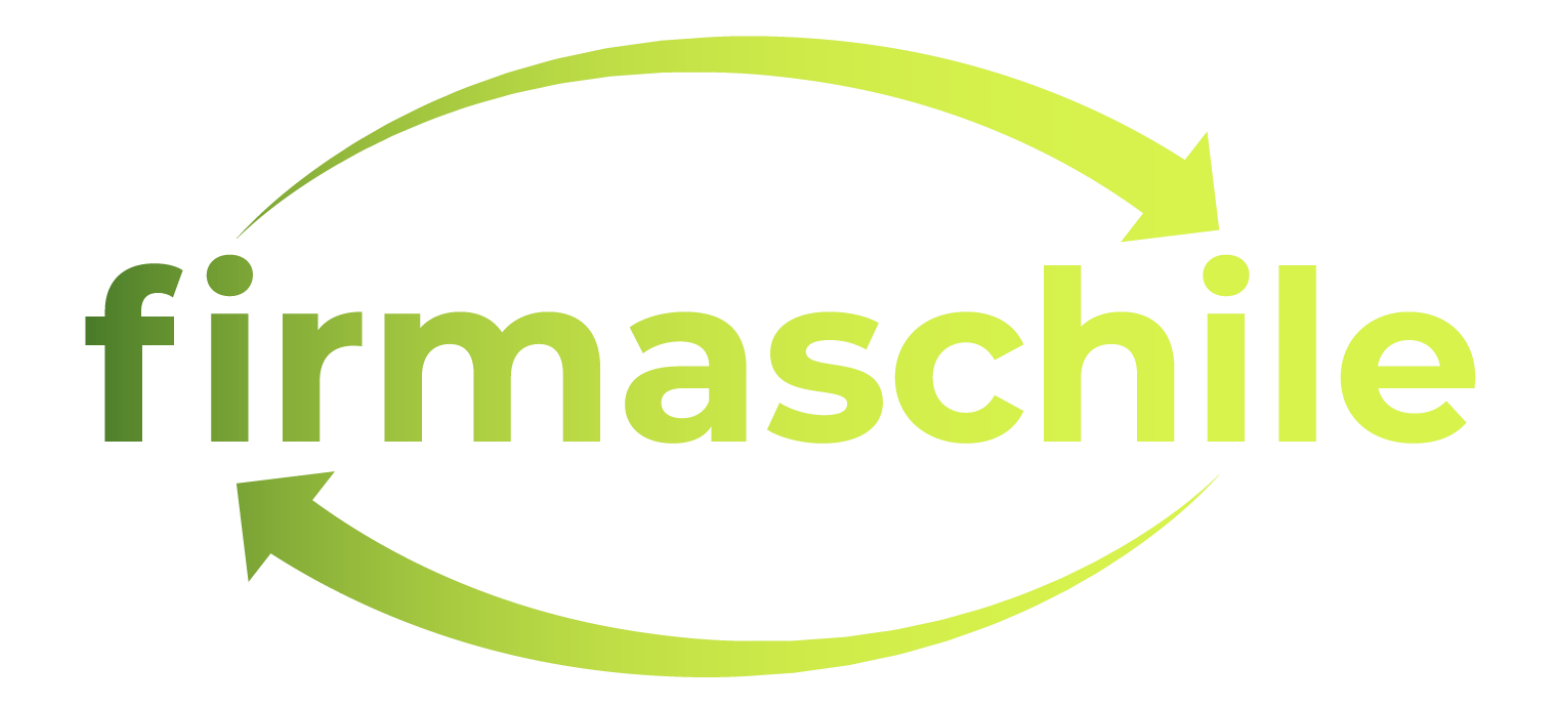

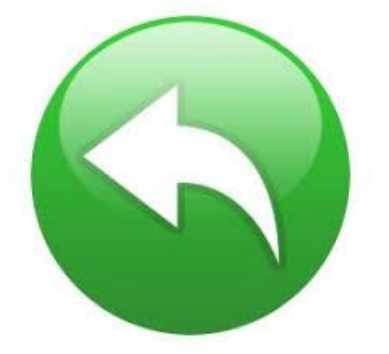

1.- Primero debe ingresar al Servicio con RUT Titular asociado al Certificado Digital o Representante Legal autorizado para facturar en el Sii y la Clave

Tributaria registrada previamente en el Servicio o mediante la Clave Única, en la página del SII (www.sii.cl), marcando el menú superior Ingresar a Mi Sii.

| - > C (:: | https://zeusr.sii.cl//AUT2000/Inicid<br>Ingresar a Mi Sii | Autenticacion/IngresoRutClave.html?https://misiir.sii.cl/cgi_u        | misii/siihome.cgi |                                                                            | ☆ ひ            | _ ≞ ∓  |
|-----------|-----------------------------------------------------------|-----------------------------------------------------------------------|-------------------|----------------------------------------------------------------------------|----------------|--------|
|           | Servicio de<br>Impuestos<br>Internos                      |                                                                       | Mi Sii            | Servicios online -                                                         | Ayuda          | Contac |
|           | Home /                                                    |                                                                       |                   |                                                                            |                |        |
|           |                                                           | Identificación de Contribuyentes                                      |                   |                                                                            |                |        |
|           |                                                           |                                                                       |                   |                                                                            |                |        |
|           |                                                           |                                                                       |                   |                                                                            |                |        |
|           |                                                           | <b>RUT</b><br>Ej: 123456789                                           | No s              | olicitaremos claves ni datos personale<br>tros canales de contacto.        | es en          |        |
|           |                                                           | Ingresar Clave Tributaria                                             | Cam               | bia la Clave Tributaria periódicamente.                                    |                |        |
|           |                                                           |                                                                       | No e              | nviamos por correo electrónico ningú<br>ink o acceso directo donde solicit | n tipo<br>emos |        |
|           |                                                           | INGRESAR                                                              | ingre             | sar la clave.                                                              |                |        |
|           |                                                           | Solicitar Recuperar Ingresar con<br>Clave Clave Clave Di Indresar Con |                   |                                                                            |                |        |
|           |                                                           |                                                                       |                   |                                                                            |                |        |
|           |                                                           | Iambien puedes ingresar con tu ClaveUnica                             |                   |                                                                            |                |        |

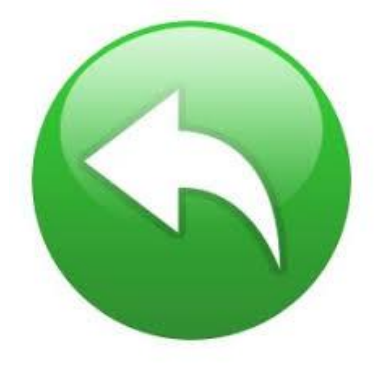

2.- Luego debe presionar en la lista desplegable de Servicios online y elegir Factura electrónica:

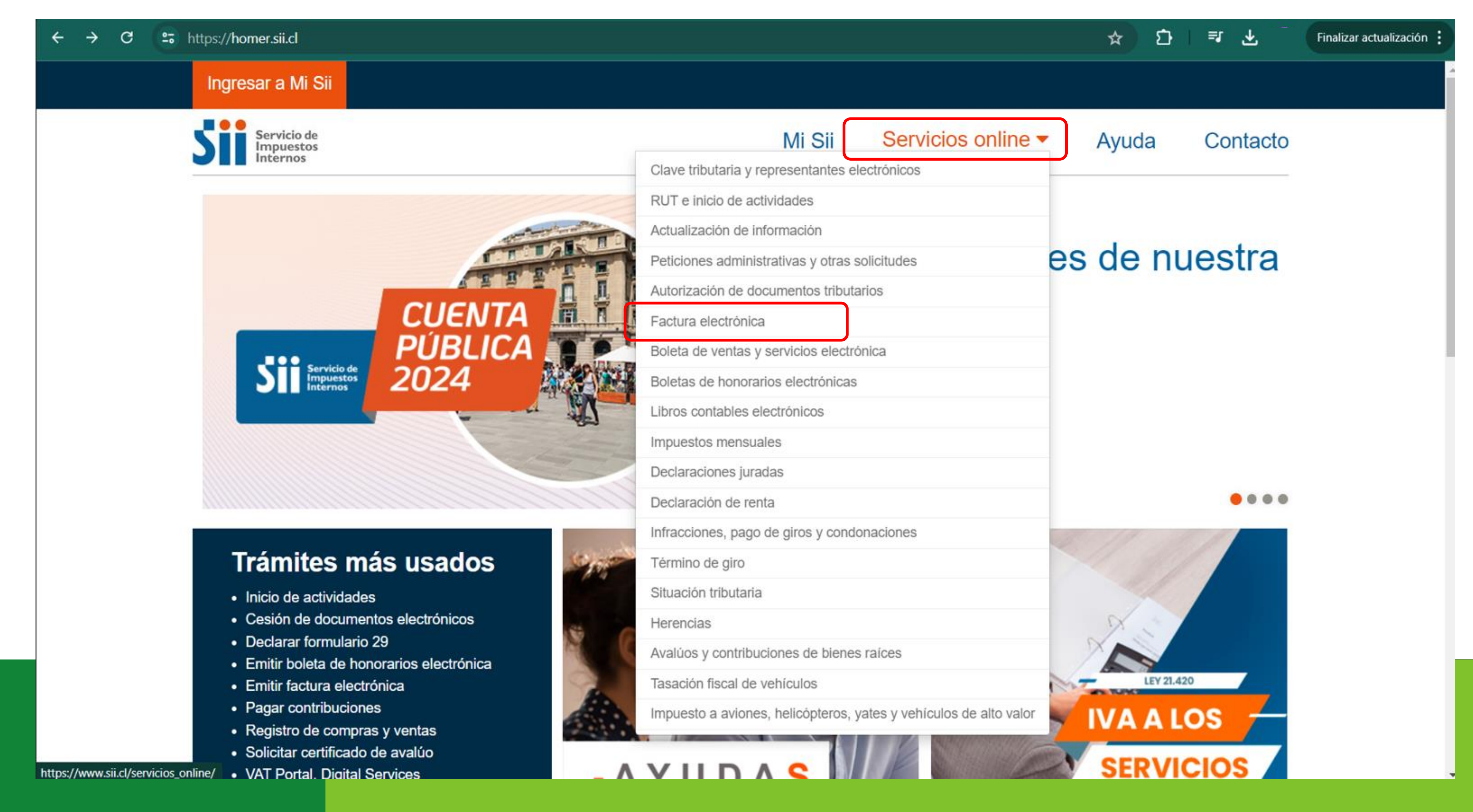

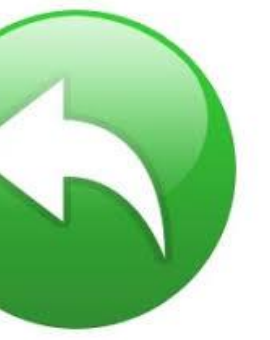

### 3.- Luego debe presionar en Sistema de facturación gratuito del SII :

| ← → C (== | https://www.sii.cl/servicios_online/1039html                                                           |                                                |              |                    | ☆     | ີ⊡ =≀        | Finalizar actualiza |
|-----------|----------------------------------------------------------------------------------------------------|------------------------------------------------|--------------|--------------------|-------|--------------|---------------------|
|           | Rut:<br>Ultima visita 26/06/2024, a las 00:32:28 h                                                     | oras                                           |              |                    | Ce    | errar Sesión |                     |
|           | Servicio de<br>Impuestos<br>Internos                                                                   |                                                | Mi Sii       | Servicios online - | Ayuda | Contacto     |                     |
|           | Home / Servicios online / Factura electrónica                                                          |                                                |              |                    |       |              |                     |
|           | Servicios online                                                                                       | Factura electrónica                            |              |                    |       | Compartir    |                     |
|           | Q Buscar en menú Servicios online                                                                      | Selecciona la opción a la cual deseas ingresa  | ı <b>r</b> : |                    |       |              |                     |
|           | Clave tributaria y representantes V<br>electrónicos                                                    | Conorse cobre Facture Flastrénice              |              |                    |       | 0            |                     |
|           | RUT e inicio de actividades 🗸 🗸                                                                        | Conozca sobre Factura Electronica              |              |                    |       | 0            |                     |
|           | Actualización de información 🗸 🗸                                                                       | Sistema de facturación gratuito del SII        |              |                    |       | ۲            |                     |
|           | Peticiones administrativas y otras v<br>solicitudes                                                    | Sistema de facturación de mercado              |              |                    |       | 0            |                     |
|           | Autorización de documentos 🗸 🗸                                                                         | Registro de Compras y Ventas                   |              |                    |       | Ø            |                     |
|           | Factura electrónica 🗸                                                                                  |                                                |              |                    |       |              |                     |
|           | <ul> <li>Conozca sobre Factura Electrónica</li> </ul>                                                  | Consultas DTE                                  |              |                    |       | Ø            |                     |
|           | <ul> <li>Sistema de facturación gratuito del SII</li> <li>Sistema de facturación de mercado</li> </ul> | Registro de Aceptación o Reclamo de un D       | TE           |                    |       | Ø            |                     |
| I         | <ul> <li>Registro de Compras y Ventas</li> <li>Consultas DTE</li> </ul>                                | Consulta de contribuyentes                     |              |                    |       | $\odot$      |                     |
|           | <ul> <li>Registro de Aceptación o Reclamo de un<br/>DTE</li> </ul>                                     | Publicación de Facturas                        |              |                    |       | Ø            |                     |
|           | <ul><li>Consulta de contribuyentes</li><li>Publicación de Facturas</li></ul>                           | Solicitud de folios electrónicos y timbraje de | e documento  | os                 |       |              |                     |
|           | <ul> <li>Solicitud de folios electrónicos y timbraje</li> </ul>                                        |                                                |              |                    |       |              |                     |

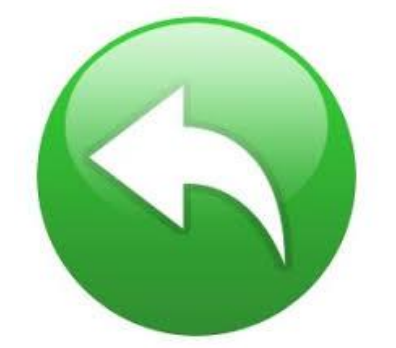

| C shttps://www.sii.cl/servicios_online/1039-1183                                  | 3.html                                      |
|-----------------------------------------------------------------------------------|---------------------------------------------|
| Rut: <sup>-</sup><br>Ultima visita 26/06/2024, a las 00:32:28                     | horas                                       |
| Servicio de<br>Impuestos<br>Internos                                              |                                             |
| Home / Servicios online / Factura electrónica                                     | a / Sistema de facturación gratuito del SII |
| Servicios online                                                                  | Sistema de facturad                         |
| Q Buscar en menú Servicios online                                                 | Para acceder a las opciones in              |
| Clave tributaria y representantes 🛛 🗸                                             | certificado digital, se recomienda          |
| electrónicos                                                                      | Inscríbase aquí                             |
| RUT e inicio de actividades                                                       | Encición de decumentos tribute              |
| Actualización de información                                                      | Emision de documentos tributa               |
| solicitudes                                                                       | Historial de DTE y respuesta a              |
| Autorización de documentos  v tributarios                                         | Administración de libros de cor             |
| Factura electrónica 🗸 🗸                                                           |                                             |
| <ul> <li>Conozca sobre Factura Electrónica</li> </ul>                             | Seleccione la empresa con la c              |
| Sistema de facturación gratuito del SII                                           | Consultas de recepción de DT                |
| <ul> <li>Sistema de facturación de mercado</li> </ul>                             | · ·                                         |
| <ul> <li>Registro de Compras y Ventas</li> </ul>                                  | Actualización de datos empres               |
| Consultas DTE                                                                     |                                             |
| <ul> <li>Registro de Aceptación o Reclamo de un<br/>DTE</li> </ul>                | Cesion de factura electronica               |
| Consulta de contribuyentes                                                        | Respaldo de DTE y/o IECV                    |
| Publicación de Facturas                                                           |                                             |
| <ul> <li>Solicitud de folios electrónicos y timbraje<br/>de documentos</li> </ul> | Sistema de tributación simplific            |

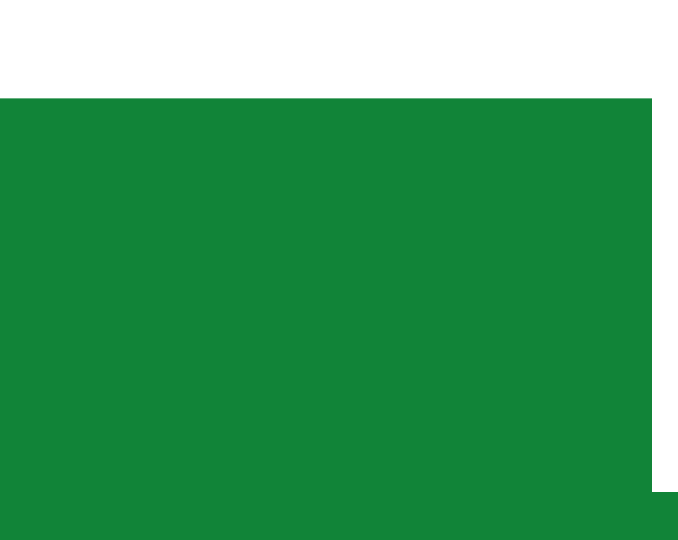

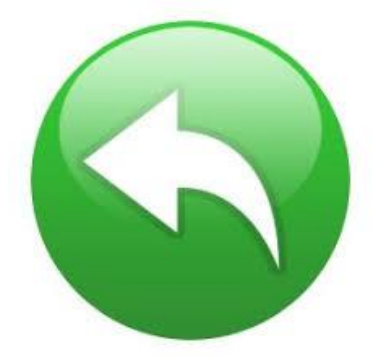

4.- Una vez estando en el Menú de Sistema de Facturación gratuito del Sii debes hacer en el cuadro naranjo que dice centralizar su certificado digital.

|             |                                            |                                        | ☆              | ∑   ₹           | Finaliz |
|-------------|--------------------------------------------|----------------------------------------|----------------|-----------------|---------|
|             |                                            |                                        | Ce             | errar Sesión    |         |
|             | Mi Sii                                     | Servicios online -                     | Ayuda          | Contacto        |         |
| ŝII         |                                            |                                        |                |                 |         |
| ación g     | gratuito de                                | el SII                                 |                | Compartir       |         |
| da centrali | das con (*), de<br>izar su certificado dig | ebe tener configurado su com<br>ital . | putador y para | ello contar con |         |
| utarios ele | ctrónicos (DTE)                            | (*)                                    |                |                 |         |
| a docume    | entos recibidos                            | (*)                                    |                | ٢               |         |
| compras y   | ventas (*)                                 |                                        |                | $\bigcirc$      |         |
| a que dese  | ea operar (*)                              |                                        |                |                 |         |
| DTE y libro | s en el SII                                |                                        |                | $\bigcirc$      |         |
| esa autori  | zada (*)                                   |                                        |                | $\bigcirc$      |         |
| а           |                                            |                                        |                | $\bigcirc$      |         |
|             |                                            |                                        |                | $\bigcirc$      |         |
| ificada     |                                            |                                        |                | $\bigcirc$      |         |

### 5.- Nuevamente haga click en el recuadro naranjo para continuar con la centralización del Certificado Digital de firmaschile.

| G 😁 | https:// <b>www.sii.cl</b> /servicios_online/1039                             | 9-1183  | 3.html                                                                                                    |
|-----|-------------------------------------------------------------------------------|---------|----------------------------------------------------------------------------------------------------|
|     | Rut:<br>Ultima visita 26/06/2024, a las 00:3                                  | 32:28   | horas                                                                                                    |
|     | Servicio de<br>Impuestos<br>Internos                                          |         |                                                                                                    |
|     | Home / Servicios online / Factura elec                                        | trónica | <ul> <li>La instalación y configuraciór</li> </ul>                                                                                |
|     | Servicios online                                                              |         | <ul> <li>Esta opción se acepta en la r</li> <li>Próximamente podrá emitir d</li> </ul>                                            |
|     | Q Buscar en menú Servicios online                                             |         | 1 Daha santar san un Cartifi                                                                                                    |
|     | Clave tributaria y representantes electrónicos                                | ~       | <ul> <li>1. Debe contar con un Certific</li> <li>2. Debe tener la clave de su (</li> <li>3. Acceda al siguiente enlace</li> </ul> |
|     | RUT e inicio de actividades                                                   | ~       | <ul> <li>4. Debe ingresar como persoi<br/>del SII</li> </ul>                                                                      |
|     | Actualización de información                                                  | ~       | <ul> <li>5. Siguiendo las instrucciones</li> </ul>                                                                                |
|     | Peticiones administrativas y otras solicitudes                                | ~       | <ul> <li>6. Su certificado está "central</li> </ul>                                                                               |
|     | Autorización de documentos<br>tributarios                                     | ~       | Nota: en el caso de subir uno i<br>algún error, etc.) el último certi                                                             |
|     | Factura electrónica                                                           | ~       | utilizado.                                                                                                    |
|     | Conozca sobre Factura Electrónica                                             |         |                                                                                                    |
|     | Sistema de facturación gratuito de                                            | el SII  | Ahora podrá emitir sus facturas e                                                                                                 |
|     | Sistema de facturación de mercado                                             |         |                                                                                                    |
|     | <ul> <li>Registro de Compras y Ventas</li> </ul>                              |         |                                                                                                    |
| _   | Consultas DTE                                                                 |         | Ce                                                                                                    |
|     | <ul> <li>Registro de Aceptación o Reclamo de<br/>DTE</li> </ul>               | e un    | Su                                                                                                    |
|     | <ul> <li>Consulta de contribuyentes</li> </ul>                                |         |                                                                                                    |
|     | <ul> <li>Publicación de Facturas</li> </ul>                                   |         |                                                                                                    |
|     | <ul> <li>Solicitud de folios electrónicos y timb<br/>de documentos</li> </ul> | raje    |                                                                                                    |

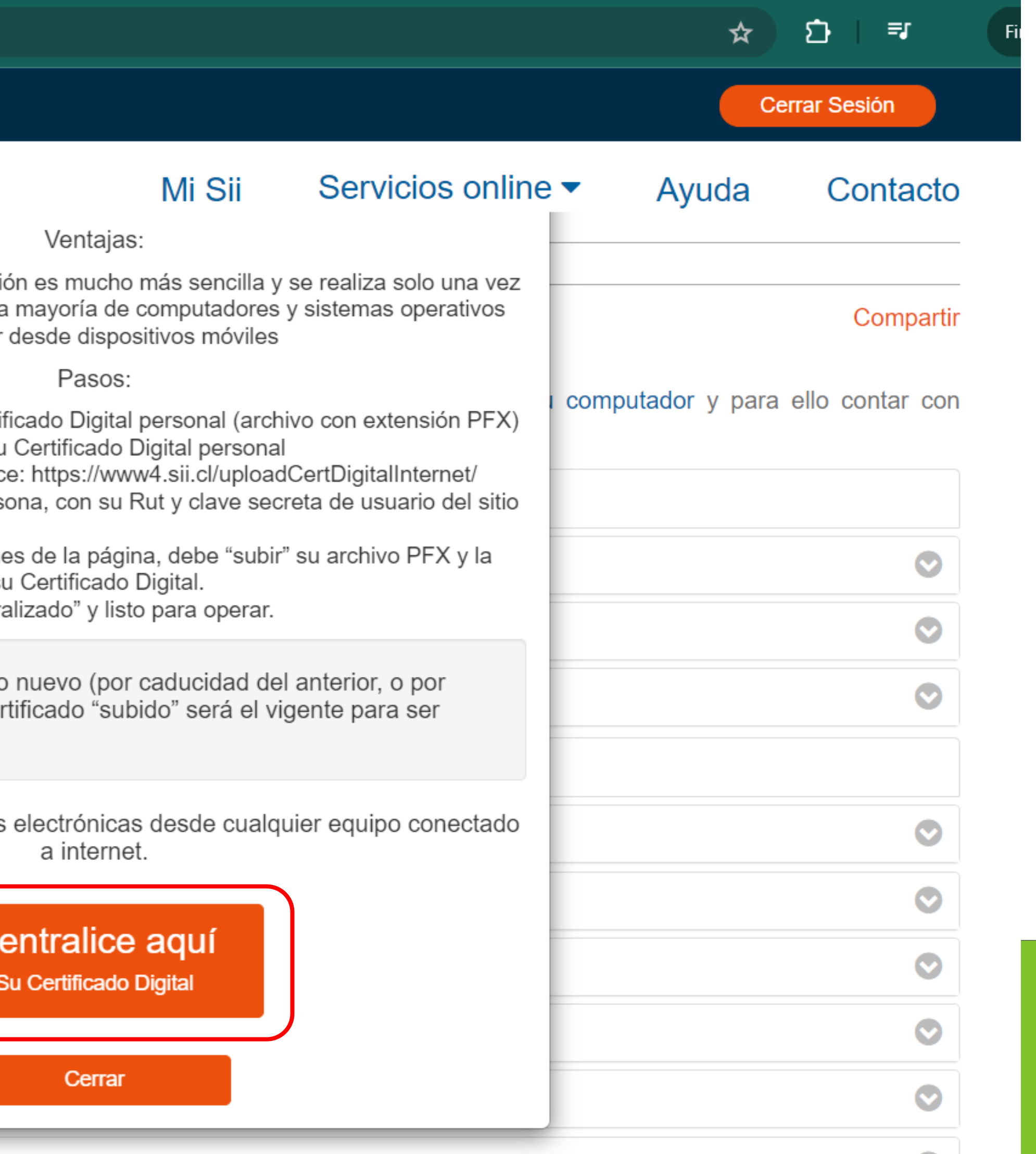

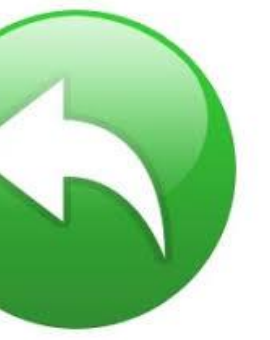

6.- En Seleccionar archivo se abrirá el explorador del sistema donde debe buscar el certificado digital extensión .pfx, previamente descargado en su computador, seleccione el archivo y ábralo.

Luego ingrese la clave del certificado que usted creó al momento de la descarga y clickee sobre el recuadro Enviar.

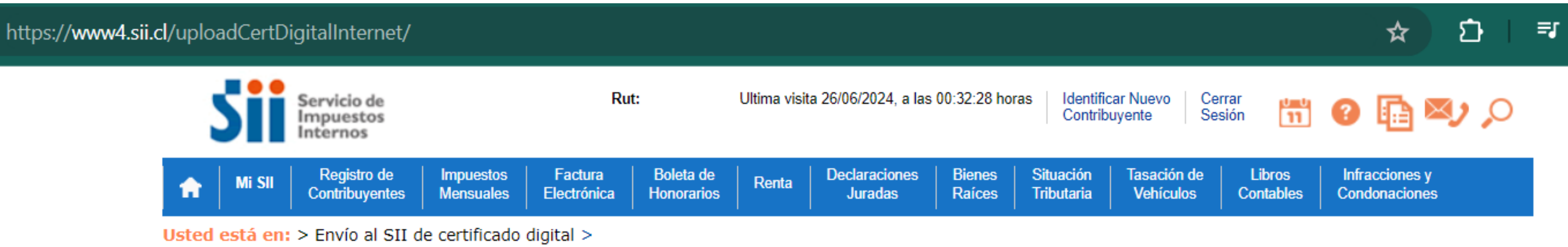

### ENVÍO AL SII DE CERTIFICADO DIGITAL

A través de esta página podrá almacenar en el SII, para uso exclusivo de la Facturación Electrónica SII, un certificado digital que le permitirá firmar electrónicamente documentos, desde una plataforma alternativa para la que no hay desarrollado un Plug-In de firma digital.

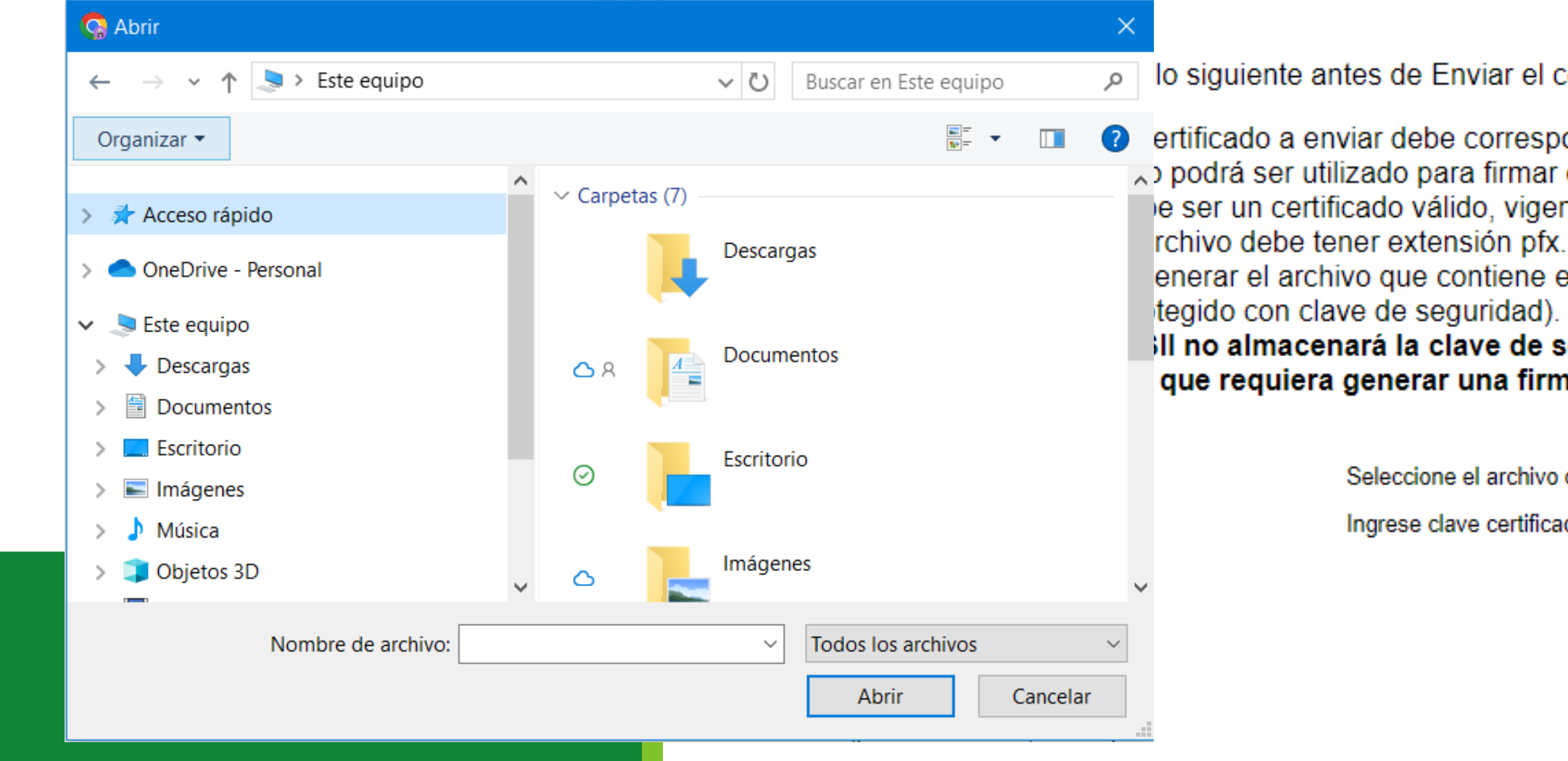

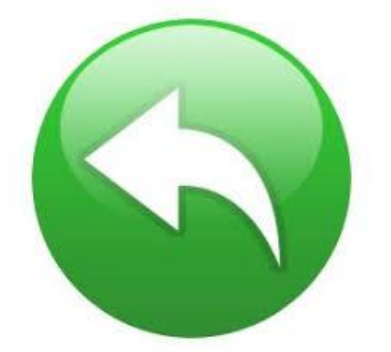

lo siguiente antes de Enviar el certificado digital

ertificado a enviar debe corresponder a un certificado del Rut autenticado.

, podrá ser utilizado para firmar documentos que emitan empresas de la cual el Rut del titular sea usuario autorizado.

- e ser un certificado válido, vigente y no revocado.
- enerar el archivo que contiene el certificado con extensión pfx, debe haber sido exportado con su llave privada y nivel de seguridad alto

### Il no almacenará la clave de seguridad que permite utilizar el certificado cada vez, por lo que debe recordarla para ingresarla cada que requiera generar una firma electrónica.

| eccione el archivo que contiene el certificado digital a | a almacenar en el SII | Seleccionar archivo | Sir a | archivos seleccionados |
|----------------------------------------------------------|-----------------------|---------------------|-------|------------------------|
| ese clave certificado (necesario para validarlo)         | <b>L</b>              |                     |       |                        |
|                                                          | Enviar                |                     |       |                        |

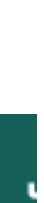

7.- Aparecerá el mensaje "Se guardó archivo ok", presione "Cerrar" y "Salir". Con esto tu Certificado Digital de firmaschile se encuentra guardado en los servidores del Servicio.

recuperable.

https://www4.sii.cl/uploadCertDigitalInternet/ Rut: Servicio de mpuestos Impuestos Boleta Registro de Factura Electrónica Contribuyentes Mensuales Honora

Usted está en: > Envío al SII de certificado digital >

### ENVÍO AL SII DE CERTIFICADO DIGITAL

A través de esta página podrá almacenar en el SII, para uso exclusivo de la Facturación Electrónica SII, un certificado digital que le permitirá firmar electrónicamente documentos, desde una plataforma alternativa para la que no hay desarrollado un Plug-In de firma digital.

Considere lo siguiente antes de Enviar el certificado digital

- El certificado a enviar debe corresponder a un certificado del Rut autenticado.
- Debe ser un certificado válido, vigente y no revocado.
- El archivo debe tener extensión pfx.
- (protegido con clave de seguridad).
- vez que requiera generar una firma electrónica.

Ingrese clave certificado (necesario para validarlo)

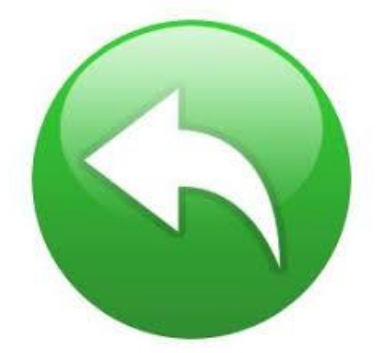

### \* Es muy importante que guarde la clave del Certificado, ya que es necesaria cada vez que emita un DTE. Recuerde que por normativa legal la clave de su certificado no es

|            |                                                                                                    |                          |                  |                         |                          |                     | ☆ ひ =                           |  |  |
|------------|----------------------------------------------------------------------------------------------------|--------------------------|------------------|-------------------------|--------------------------|---------------------|---------------------------------|--|--|
|            | Ultima visita 26/06/2024, a las 00:32:28 horas Identificar Nuevo<br>Contribuyente Sesión 📅 ? 👔 🏹 🔎 |                          |                  |                         |                          |                     |                                 |  |  |
| de<br>rios | Renta                                                                                              | Declaraciones<br>Juradas | Bienes<br>Raíces | Situación<br>Tributaria | Tasación de<br>Vehículos | Libros<br>Contables | Infracciones y<br>Condonaciones |  |  |

Sólo podrá ser utilizado para firmar documentos que emitan empresas de la cual el Rut del titular sea usuario autorizado.

• Al generar el archivo que contiene el certificado con extensión pfx, debe haber sido exportado con su llave privada y nivel de seguridad alto

### • El SII no almacenará la clave de seguridad que permite utilizar el certificado cada vez, por lo que debe recordarla para ingresarla cada

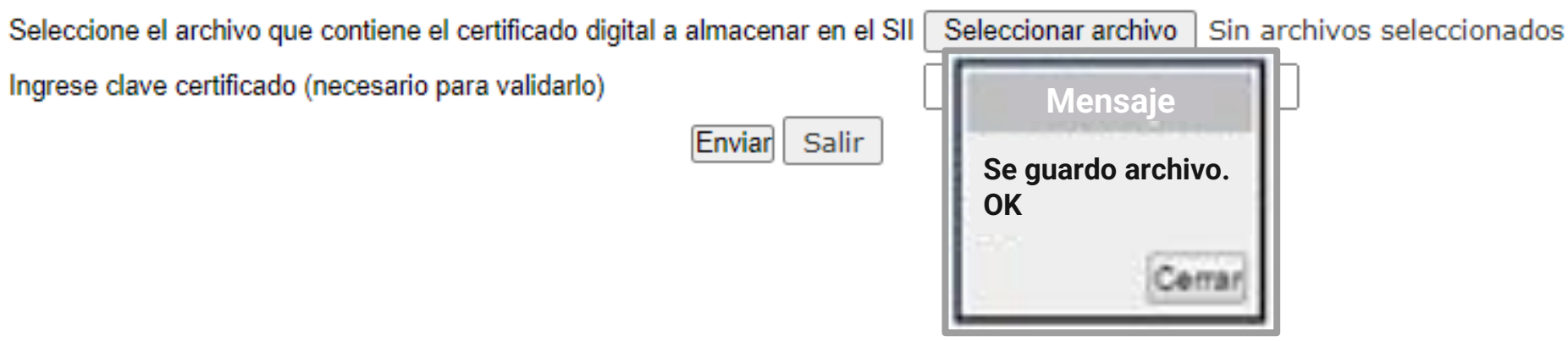

## ¡Felicitaciones, tu certificado fue centralizado en SII exitosamente!

Gracias por preferirnos...

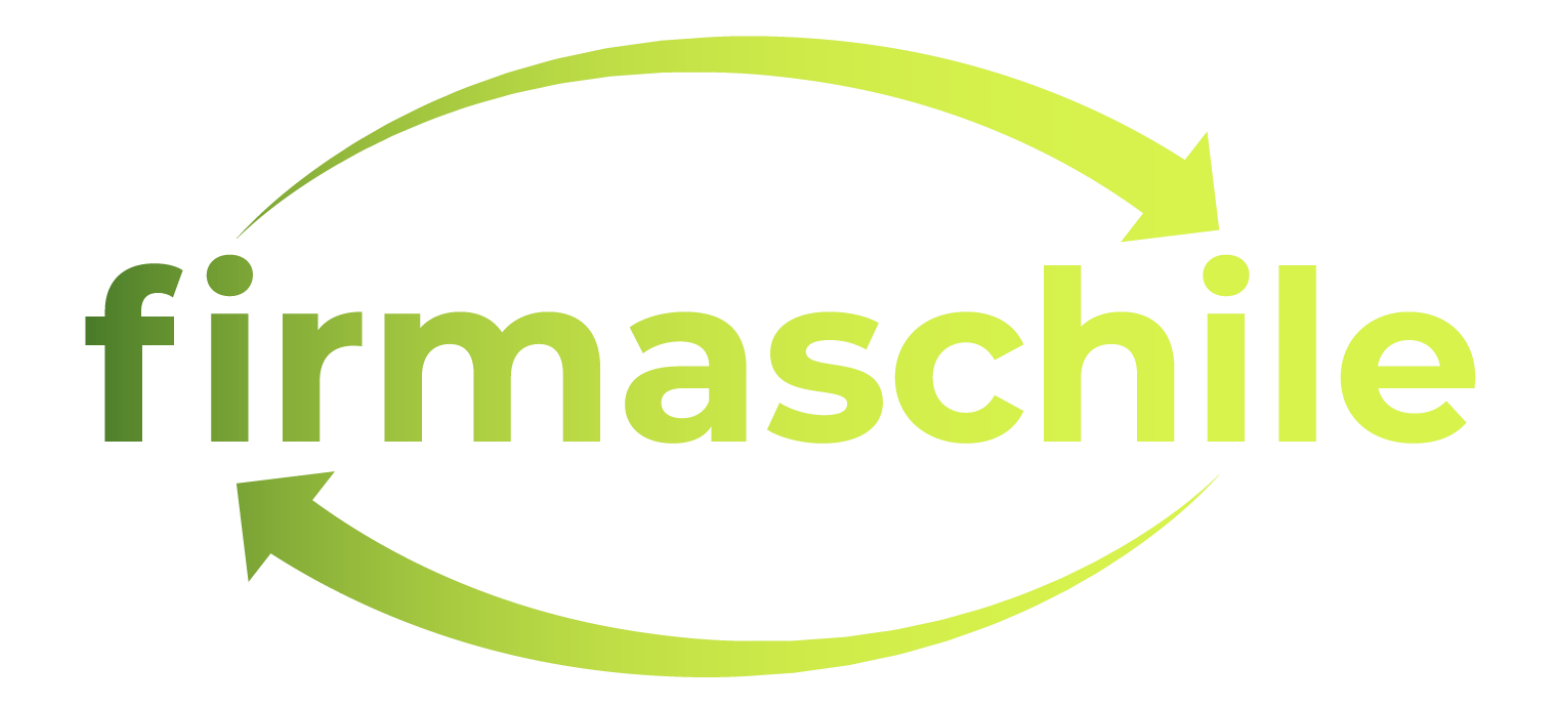

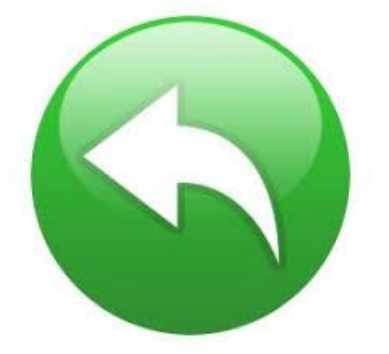